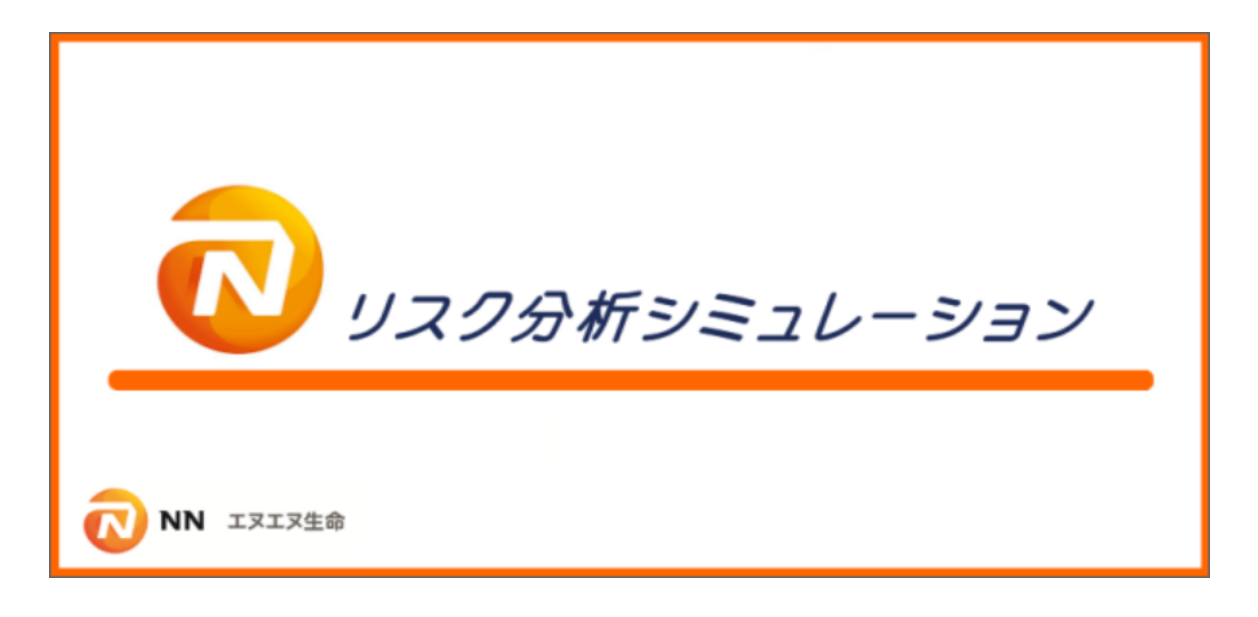

# アンインストールガイド (Ver3.2)

| 目 | 次 |
|---|---|
|   |   |

### 1. アンインストール処理の流れ

| 1.1 全てをアンインストールする場合       |                        |  |
|---------------------------|------------------------|--|
| 1.2 インストールをやり直すためにアンインスト- | -ルする場合 ・・・・・・・・・・・・・・3 |  |
|                           |                        |  |

### 2. リスク分析ソフトのアンインストール

| 2.1 リスク分析シミュレーションのアンインストール               | 4                |
|------------------------------------------|------------------|
| 2.2 Microsoft SQL Server 2012(2008R2)のアン | ンストール ・・・・・・・・ 5 |

# 1. アンインストール処理の流れ

アンインストールは次の順序で行います。

## 1.1 全てをアンインストールする場合

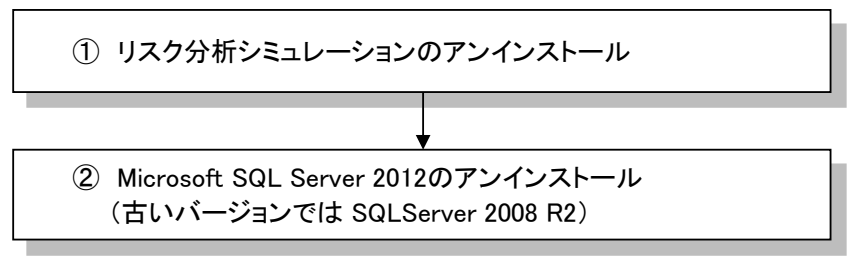

以上でアンインストールは完了です。

# 1.2 インストールをやり直すためにアンインストールする場合

- ・ データベースの作成完了前のアンインストール
  - ※以下のフォルダが存在していない場合はデータベースの作成が完了していません
     「C:¥Program Files¥Microsoft SQL Server¥MSSQL11.SQLANALYSIS」または
     「C:¥Program Files (x86)¥Microsoft SQL Server¥MSSQL11.SQLANALYSIS」
     ※2008R2の場合はMSSQL11がMSSQL10となりますので読み替えてご確認ください。

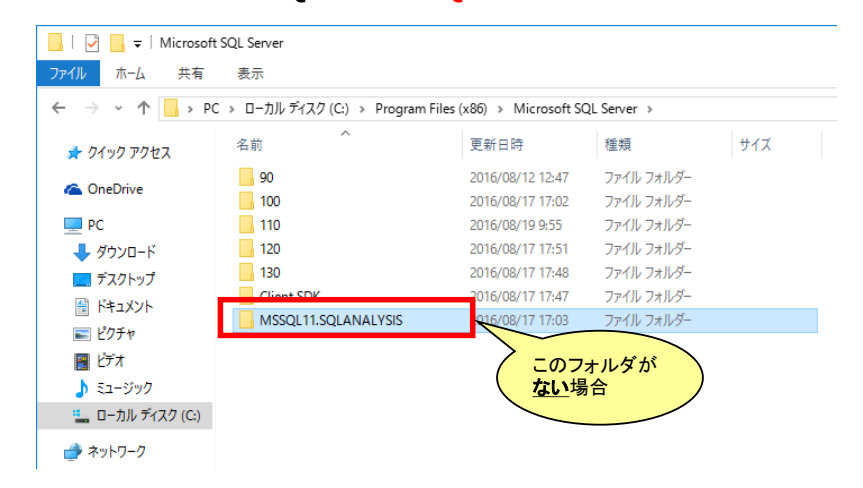

<u>リスク分析シミュレーションのみ</u>をアンインストールします。

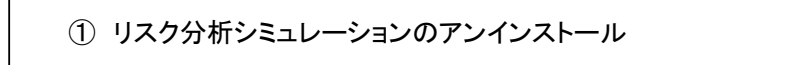

以上でアンインストールは完了です。

# 2. リスク分析ソフトのアンインストール

- ・ 管理者権限のあるユーザーでログオンしてアンインストールを行ってください。
- ・「リスク分析シミュレーション」が終了されていることを確認してください。

# 2.1 リスク分析シミュレーションのアンインストール

 本ソフトウェアのアンインストール スタートメニューから「設定」(コントロールパネル)を開きます。 その後、「プログラムと機能の一覧「の画面まで進んでください。

|   | ← 設定           | - 🗆 X                                                       |  |
|---|----------------|-------------------------------------------------------------|--|
|   | ふ ホーム          | アプリと機能                                                      |  |
|   | 設定の検索          | アプリの既定値を変更する                                                |  |
|   | アプリ            | ファイル、リンクなどを開く既定のアプリを選択するには、既定のアプリの設定に移動します。<br>既定のアプリの設定を願く |  |
| l | 〒 アプリと機能       |                                                             |  |
|   | 日 既定のアプリ       | 関連設定                                                        |  |
|   | 町』 オフライン マップ   | ノロノノムと物用                                                    |  |
|   | 団 Web サイト用のアプリ | 質問がありますか?                                                   |  |
|   | ロュ ビデオの再生      | ヘルプを表示                                                      |  |
|   | 〒 スタートアップ      | Windows をより良い製品にする                                          |  |
|   |                | フィードバックの送信                                                  |  |
|   |                |                                                             |  |

#### 「リスク分析シミュレーション」を選択して右クリックし、アンインストールを実行してください。

| 🖸 プログラムと機能              |                                                                               | -                                                |            | Х |
|-------------------------|-------------------------------------------------------------------------------|--------------------------------------------------|------------|---|
|                         | ↓パネル → プログラム → プログラムと機能                                                       | ✓ ひ プログラムと機能の検                                   | 索          | Q |
| コントロール パネル ホーム          | プログラムのアンインストールまたは変更                                                           |                                                  |            |   |
| インストールされた更新プログラムを<br>表示 | プログラムをアンインストールするには、一覧からプログラムを選択して [アンインストール]、[変更]                             | 、または [修復] をクリックします。                              |            |   |
| Windows の機能の有効化または      |                                                                               |                                                  |            |   |
| 無効化                     | 整理 ▼ アンインストール                                                                 |                                                  | == -       | ? |
|                         | 名前 ^                                                                          | 発行元                                              | インストールE    | 1 |
|                         | Microsoft Visual C++ 2010 x64 Redistributable - 10.0.40219                    | Microsoft Corporation                            | 2016/08/12 | 1 |
|                         | 📧 Microsoft Visual C++ 2010 x86 Redistributable - 10.0.40219                  | Microsoft Corporation                            | 2016/08/12 |   |
|                         | d Microsoft Visual C++ 2013 Redistributable (x64) - 12.0.21005                | Microsoft Corporation                            | 2016/08/17 |   |
|                         | d Microsoft Visual C++ 2013 Redistributable (x86) - 12.0.21005                | Microsoft Corporation                            | 2016/08/17 |   |
|                         | d Microsoft Visual C++ 2015 Redistributable (x64) - 14.0.23026                | Microsoft Corporation                            | 2016/08/17 |   |
|                         | d Microsoft Visual C++ 2015 Redistributable (x86) - 14.0.23026                | Microsoft Corporation                            | 2016/08/17 |   |
|                         | 尾 Microsoft Visual Studio 2015 Shell (Isolated)                               | Microsoft Corporation                            | 2016/08/17 |   |
|                         | Microsoft VSS Writer for SQL Server 2012                                      | Microsoft Corporation                            | 2016/08/19 |   |
|                         | /影Microsoft ヘルプピューアー 2.2 言語パック - 日本語                                          | Microsoft Corporation                            | 2016/08/17 |   |
|                         | 🛃 MJS BDE Installer                                                           | (株)ミロク情報サービス                                     | 2016/08/17 |   |
|                         | III MJS-BLDriver(x64)                                                         | Miroku Jyoho Service Co., LTD                    | 2016/08/17 |   |
|                         | III MJSZIP                                                                    | MJS                                              | 2016/08/17 |   |
|                         | ₿MJSデータベースNX                                                                  | (株)ミロク情報サービス                                     | 2016/08/17 |   |
|                         | 冒 SQL Server 2012 用 SQL Server Browser                                        | Microsoft Corporation                            | 2016/08/19 | ł |
|                         | 🥛 SQL Server 用 Active Directory Authentication Library                        | Microsoft Corporation                            | 2016/08/17 |   |
|                         | 1号リスク分析シミュレーション                                                               | ININ生命保険株式会社                                     | 2016/09/01 |   |
|                         | < P2122F-IL(U)                                                                |                                                  |            | > |
|                         | IRIR生命保険株式会社 製品パージョン: 200         サポ           ヘルブのリンク: https://www.nnlife.co | ートのリンク: https://www.nnlife.co.jp<br>サイズ: 27.4 MB |            |   |

インストールをやり直す場合、ここでアンインストールは完了です。再度インストールしてください。 全てをアンインストールする場合は、次に進んでください。

# 2.2 Microsoft SQL Server 2012 (2008R2) のアンインストール

 Microsoft SQL Server 2012 のアンインストール スタートメニューから「設定」(コントロールパネル)を開きます。 その後、「プログラムと機能の一覧「の画面まで進んでください。

※以下の説明ではSQLServer2012の画面で説明しています。 Windows7などでVer2.1以前のバージョンをご利用の場合はSQLServer2008R2となります。 以降の説明では、2012と記載してあるところを2008R2と読み替えてください(処理は同じです)

| ← 設定           | - 0                                                         | × |
|----------------|-------------------------------------------------------------|---|
| ☆ ホ−ム          | アプリと機能                                                      |   |
| 設定の検索の         | アプリの既定値を変更する                                                |   |
| アプリ            | ファイル、リンクなどを開く既定のアプリを選択するには、既定のアプリの設定に移動します。<br>既定のアプリの設定を開く |   |
| ■ アプリと機能       |                                                             |   |
| ≒ 既定のアプリ       | 関連設定                                                        |   |
| 血」 オフライン マップ   | 707 JACIMIE                                                 |   |
| D Web サイト用のアプリ | 質問がありますか?                                                   |   |
| ロュ ビデオの再生      | ヘルプを表示                                                      |   |
| テ スタートアップ      | Windows をより良い製品にする<br>フィードバックの送信                            |   |
|                |                                                             |   |

「Microsoft SQL Server 2012」を選択して右クリックし、アンインストールと変更を 実行してください。

| □ プログラムと機能                               |                                                                                                 |                           | -                 | D X    |
|------------------------------------------|-------------------------------------------------------------------------------------------------|---------------------------|-------------------|--------|
| ← → → ↑ 🗖 אעכ + – J                      | レパネル > プログラム > プログラムと機能                                                                         | ~ Ū                       | プログラムと機能の検索       | م<br>ر |
| コントロール パネル ホーム                           | プログラムのアンインストールまたは変更                                                                             |                           |                   |        |
| インストールされた更新プログラムを<br>表示                  | プログラムをアンインストールするには、一覧からプログラムを選択                                                                 | ぺして [アンインストール]、[変更        | 흰、または [修復] をクリックし | ます。    |
| Windows の機能の有効化または<br>(main and a state) |                                                                                                 |                           |                   |        |
| 無効化                                      | 整理 ▼ アンインストールと変更                                                                                |                           | 1                 | e 🔹 🕐  |
|                                          | 名前                                                                                              | 発行元                       | インストール日           | サイズ ^  |
|                                          | Microsoft Report Viewer for SQL Server 2016                                                     | Microsoft Corporation     | 2016/08/17        | 26.7   |
|                                          | 🗍 Microsoft SQL Server 2008 セットアップ サポート ファイル                                                    | Microsoft Corporation     | 2016/08/17        | 37.1   |
|                                          | Microsoft SQL Server 2012                                                                       | Microsoft Corporation     | 2016/08/17        |        |
|                                          | Microsoft SQL Server 2012 N アンインストールと変更                                                         | (U) vration               | 2016/08/17        | 7.83   |
|                                          | Microsoft SQL Server 2012 Transact                                                              | arosore corporation       | 2016/08/17        | 4.61   |
|                                          | 🖥 Microsoft SQL Server 2012 セットアップ (日本語)                                                        | Microsoft Corporation     | 2016/08/17        | 56.1   |
|                                          | Microsoft SQL Server 2014 Management Objects                                                    | Microsoft Corporation     | 2016/08/17        | 26.9   |
|                                          | Microsoft SQL Server 2016                                                                       | Microsoft Corporation     | 2016/08/17        |        |
|                                          | Microsoft SQL Server 2016 I-SQL Language Service                                                | Microsoft Corporation     | 2016/08/17        | 7.32   |
|                                          | Microsoft SQL Server 2016 I-SQL ScriptDom                                                       | Microsoft Corporation     | 2016/08/17        | 7.35   |
|                                          | Microsoft SQL Server 2010 ////99-                                                               | Microsoft Corporation     | 2016/08/17        | 1.14   |
|                                          | Microsoft SQL Server Management Studio - 88 2016                                                | Microsoft Corporation     | 2016/08/17        | 2.62   |
|                                          | Microsoft System CLR Types for SQL Server 2014                                                  | Microsoft Corporation     | 2016/08/17        | 5.69   |
|                                          | Microsoft System CLR Types to SQL Server 2016     Microsoft System CLR Types to SQL Server 2016 | Microsoft Corporation     | 2016/08/17        | 0.90 × |
|                                          | Microsoft Corporation ヘルプのリンク: http                                                             | p://go.microsoft.com/fwli | nk/?LinkId=154582 |        |

表示される画面の指示に従い選択します。

削除を選択してください。

| 📸 SQL Server 2012 | × |
|-------------------|---|
| <u>追加</u>         |   |
| 後復<br>製品を修復します。   |   |
| 製品を削除します。         |   |
|                   |   |

| SQL Server 2012                                            |    |
|------------------------------------------------------------|----|
| Microsoft SQL Server 2012 セットアップは現在の操作を処理しています。 しばらくお待ちくださ | 1. |

### OKを選択してください。

| 1 SQL Server 2012 セットアップ                 | -                                                                          |     | ×              |
|------------------------------------------|----------------------------------------------------------------------------|-----|----------------|
| セットアップ サポート ルール                          |                                                                            |     |                |
| セットアップ サポート ルールでは、S<br>トアップを続行する前に、エラーを修 | QL Server セットアップ サポート ファイルのインストール時に発生する可能性がある問題を特定します。セッ<br>F正しておく必要があります。 |     |                |
| セットアップ サポート ルール                          | 操作が完了しました。成功 7、失敗 0、警告 0、スキップ 0。                                           |     |                |
|                                          |                                                                            |     |                |
|                                          | 詳細の表示( <u>S</u> ) >>                                                       | 再   | 実行( <u>R</u> ) |
|                                          | <u>詳細レポートの表示(M</u>                                                         |     |                |
|                                          |                                                                            |     |                |
|                                          |                                                                            |     |                |
|                                          |                                                                            |     |                |
|                                          |                                                                            |     |                |
|                                          |                                                                            |     |                |
|                                          |                                                                            |     |                |
|                                          |                                                                            |     |                |
|                                          |                                                                            |     |                |
|                                          | ОК                                                                         | +72 | セル             |

機能を削除するインスタンスに「SQLANALYSIS」を選択し「次へ」を選択してください。

| 変更する SQL Server のインスタン                                   | ノスを指定します。                                                  |                                      | 必                      | ず【SQLA            | NALYSIS]7            | 。<br>たるこ |
|----------------------------------------------------------|------------------------------------------------------------|--------------------------------------|------------------------|-------------------|----------------------|----------|
| <b>インスタンスの選択</b><br>機能の選択<br>削除ルール<br>削除の準備完了<br>削除の進行状況 | 削除する SQL Serve<br>選択して [次へ] をク<br>機能を削除するイン<br>SQLANALYSIS | er インスタンスを選択します。<br>リックします。<br>スタンス: |                        | を確認して             | てください。               |          |
| 完了                                                       | 1 フストール済みの1<br>インスタンス名<br>SQLANALYSIS                      | 7777.:                               | 機能<br>SQLEngine,SQLEng | Iディション<br>Express | パージョン<br>11.3.6020.0 |          |

### SQLANALYSISの「データベースエンジンサービス」にチェックしてください。 「データベースエンジンサービス」と「SQL Server レプリケーション」が チェックされていることを確認し、「次へ」を選択してください。

| 🏂 SQL Server 2012 の削除                        |                                                                                                    | -            |     | × |
|----------------------------------------------|----------------------------------------------------------------------------------------------------|--------------|-----|---|
| 機能の選択                                        |                                                                                                    |              |     | X |
| このコンピューターにインストールされ<br>ンにしてください。              | ている SQL Server 機能を以下に示します。機能を削除するには、機能名の横にある                                                                                             | ラチェック ボックスをオ |     |   |
| インスタンスの選択<br>機能の選択<br>削除ルール<br>削除の準行性況<br>完了 | 機能():<br>(JLANALYSIS<br>② データベース エンジン サービス<br>③ SQL Server レプリケーション<br>未有機能<br>□ SQL プライ アント接続 SDK<br>再頒布可能な機能<br>すべて選択(S)<br>すべて選択解除(U) | 説明(2):       |     |   |
|                                              | < 戻る( <u>B</u> ) 次へ( <u>N</u> ) >                                                                                                    | キャンセル        | ヘルプ |   |

#### 「次へ」を選択してください。

| 🏂 SQL Server 2012 の削除 | -                                                   |     | ×                         |
|-----------------------|-----------------------------------------------------|-----|---------------------------|
| 削除ルール                 |                                                     |     | ${\approx}$               |
| アンインストール処理がブロックされ:    | るかどうかを判断するために、ルールを実行しています。詳細については、[ヘルプ]をクリックしてください。 |     |                           |
| インスタンスの選択<br>機能の選択    | 操作が完了しました。成功 2、失敗 0、警告 0、スキップ 0。                    |     |                           |
| 削除ルール                 |                                                     |     |                           |
| 削除の準備完了               | 詳細の表示( <u>S</u> ) >>                                | 再実行 | <del>τ</del> ( <u>R</u> ) |
| 前時の進行状況<br>完了         | 詳細レポートの表示(V)                                        |     |                           |
|                       |                                                     |     |                           |
|                       |                                                     |     |                           |
|                       |                                                     |     |                           |
|                       |                                                     |     |                           |
|                       |                                                     |     |                           |
|                       |                                                     |     |                           |
|                       |                                                     |     |                           |
|                       |                                                     |     |                           |
|                       |                                                     |     |                           |
|                       |                                                     |     |                           |
|                       | < 戻る(B) 次へ(N) > キャンセル                               | ヘルプ |                           |
|                       |                                                     |     |                           |

### 「削除」を選択してください。

| 🏂 SQL Server 2012 の削除                                   |                                                                                                    | _      |           | ×       |
|---------------------------------------------------------|----------------------------------------------------------------------------------------------------|--------|-----------|---------|
| <b>削除の準備完了</b><br>削除する SQL Server 2012 の機               | 能を確認します。                                                                                                    |        |           |         |
| インスタンスの選択<br>機能の選択<br>削除ルール<br>削除の準備完了<br>削除の進行状況<br>完了 | SQL Server 2012 の削除の準備完了:<br>- 概要<br>- エデペション: Express<br>- アクション: Uninstall<br>- 全般構成<br>- 機能<br>- データベース エンジン サービス<br>- SQL Server レプリケーション |        |           |         |
|                                                         | 構成ファイルのパス:                                                                                                    |        |           |         |
|                                                         | C:¥Program Files (x86)¥Microsoft SQL Server¥110¥Setup Bootstrap¥Log¥20160819_09472                                                            | 7¥Conf | iguration | File.iı |
|                                                         | < 戻る(B) 削除(R) キャンセル                                                                                                    | ,      | ヘルブ       |         |

正常に完了したことを確認し、「閉じる」を押してください。

| 鷺 SQL Server 2012 の削除        |                                                                                     | -               |  | $\times$ |
|------------------------------|-------------------------------------------------------------------------------------|-----------------|--|----------|
| 完了<br>SQL Server 2012 の削除が正常 | に完了しました。                                                                            |                 |  |          |
| インスタンスの選択<br>機能の選択           | セットアップ操作または実行可能な次の引                                                                 | ∈順に関する情報(_):    |  |          |
|                              | 機能                                                                                  | 状態              |  |          |
| 削除ルール                        | ダ データベースエンジンサービス                                                                    | 成功              |  |          |
| 削除の準備元」                      | 🥝 SQL Server レプリケーション                                                               | 成功              |  |          |
| 削除の進行状況                      | SQL Browser                                                                         | 成功              |  |          |
| 完了                           | SQL 519-                                                                            | 成功              |  |          |
|                              | シャットアップ サポート ノアイル                                                                   | PX-57           |  |          |
|                              |                                                                                     |                 |  |          |
|                              |                                                                                     |                 |  |          |
|                              |                                                                                     |                 |  |          |
|                              |                                                                                     |                 |  |          |
|                              |                                                                                     |                 |  |          |
|                              |                                                                                     |                 |  |          |
|                              |                                                                                     |                 |  |          |
|                              |                                                                                     |                 |  |          |
|                              |                                                                                     |                 |  |          |
|                              | 概要ログ ファイルの保存先:                                                                      |                 |  |          |
|                              | C:¥Program Files (x86)¥Microsoft SQL Server¥110¥Setup Bootstrap¥Log¥20160819_094727 |                 |  |          |
|                              | ¥Summary VPC14512 20160819 09                                                       | <u>4727.txt</u> |  |          |
|                              | 1                                                                                   |                 |  |          |
|                              |                                                                                     | 閉じる             |  | 7        |
|                              |                                                                                     |                 |  |          |

#### ② インスタンスの物理削除

①の処理が終わったことを確認後、エクスプローラを開きます。

「C:¥Program Files¥Microsoft SQL Server¥MSSQL11.SQLANALYSIS」フォルダを削除してください。 (64ビット環境の場合は、c:¥Program Files (x86)¥MSSQL11.SQLANALYSISとなります。) 「Microsoft SQL Server」フォルダを開き、

「MSSQL11.SQLANALYSIS」を選択していることを確認して右クリックで削除します。 ※2008R2の場合は**MSSQL11**がMSSQL10となりますので読み替えてご確認ください。

| 📙   🛃 📙 🗢   Microsoft                | SQL Server                  |                                                         |                                        |     |  |
|--------------------------------------|-----------------------------|---------------------------------------------------------|----------------------------------------|-----|--|
| ファイル ホーム 共有                          | 表示                          |                                                         |                                        |     |  |
| ← → ~ ↑ 🚺 > PC                       | C > ローカル ディスク (C:) > Progra | am Files (x86) > Microsoft SQ                           | L Server >                             |     |  |
| 🖈 クイック アクセス                          | 名前 ^                        | 更新日時                                                    | 種類                                     | サイズ |  |
| i OneDrive                           | 90                          | 2016/08/12 12:47<br>2016/08/17 17:02                    | ファイル フォルダー<br>ファイル フォルダー               |     |  |
| ■ PC                                 | 110<br>120<br>130           | 2016/08/19 9:55<br>2016/08/17 17:51<br>2016/08/17 17:48 | ファイル フォルダー<br>ファイル フォルダー<br>ファイル フォルダー |     |  |
| ■ ドキュメント ■ ピクチャ                      | Client SDK                  | 2016/08/17 17:47<br>開 <b>&lt;(O)</b>                    | ファイル フォルダー<br>ダー                       |     |  |
| ■ ビデオ ♪ ミュージック                       |                             | 新しいウィンドウで開く(E)<br>クイック アクセスにピン留め                        |                                        |     |  |
| ・・・・・・・・・・・・・・・・・・・・・・・・・・・・・・・・・・・・ |                             | 共有(H)<br>以前のバージョンの復元(V)                                 | >                                      |     |  |
| -<br>• <b>≼</b> ホームグループ              |                             | ライフラリに追加(I)<br>スタート画面にピン留めする                            | >                                      |     |  |
|                                      |                             | 送る(N)                                                   | >                                      |     |  |
|                                      |                             | 切り取り(T)<br>コピー(C)                                       |                                        |     |  |
|                                      |                             | ショートカットの作成(S)<br>削除(D)                                  |                                        |     |  |
|                                      |                             | 名前の変更(M)                                                |                                        |     |  |
|                                      |                             | ノロハナイ(K)                                                |                                        |     |  |

以上でアンインストールは完了です。